# Accessing and authenticating EV chargers Use of the Origin 360 EV Charge mobile app (step 1 of 2)

Available for locations with 4G mobile connectivity, two step process to start charging

### 1. Set up your preferred payment option

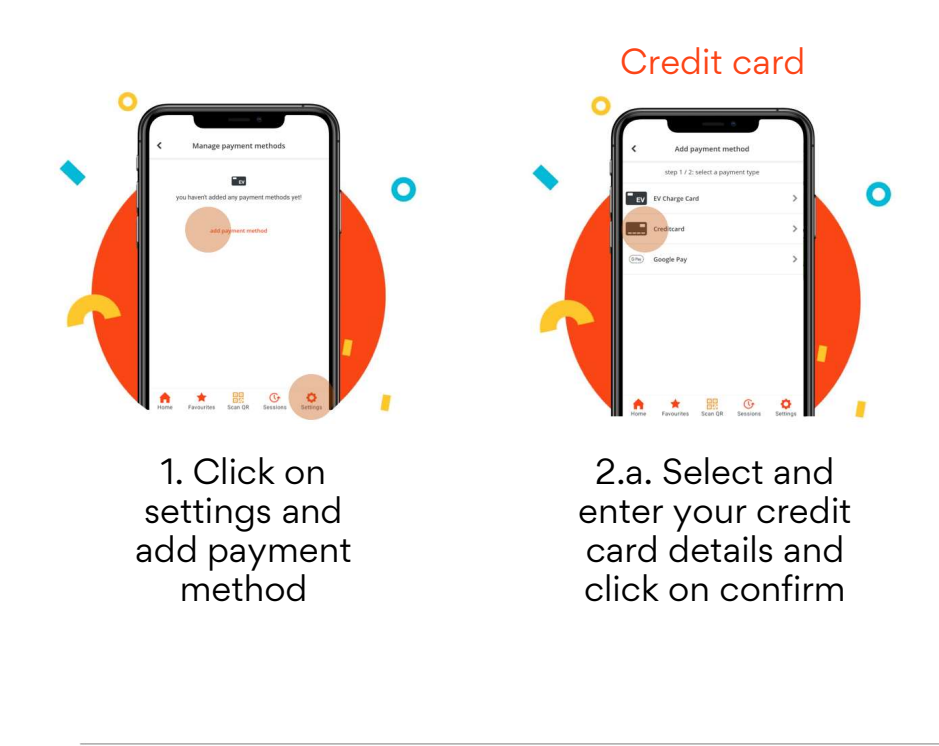

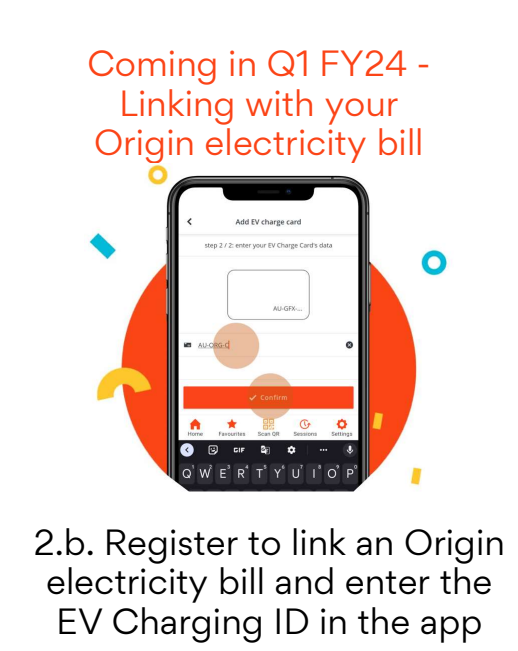

Registration page located <u>here</u>

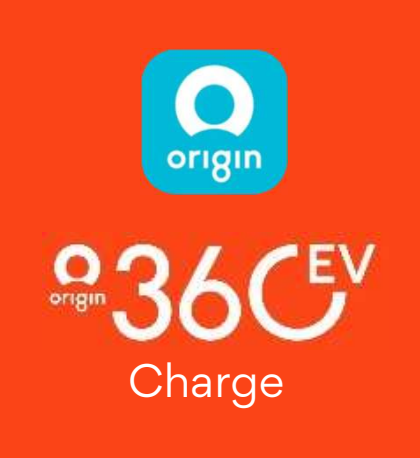

#### Download the app here

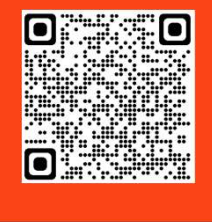

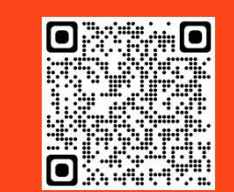

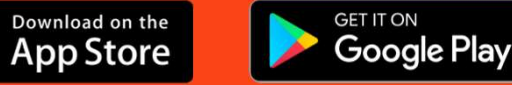

For more information on the EV Charge app, visit our website at https://originenergy.com.au/electric-vehicles/evpublic-charging/

OR

# Accessing and authenticating EV chargers Use of the Origin 360 EV Charge mobile app (step 2 of 2)

Once the mobile device is registered, you're all set to start charging

### 2. Scan the QR code and start charging

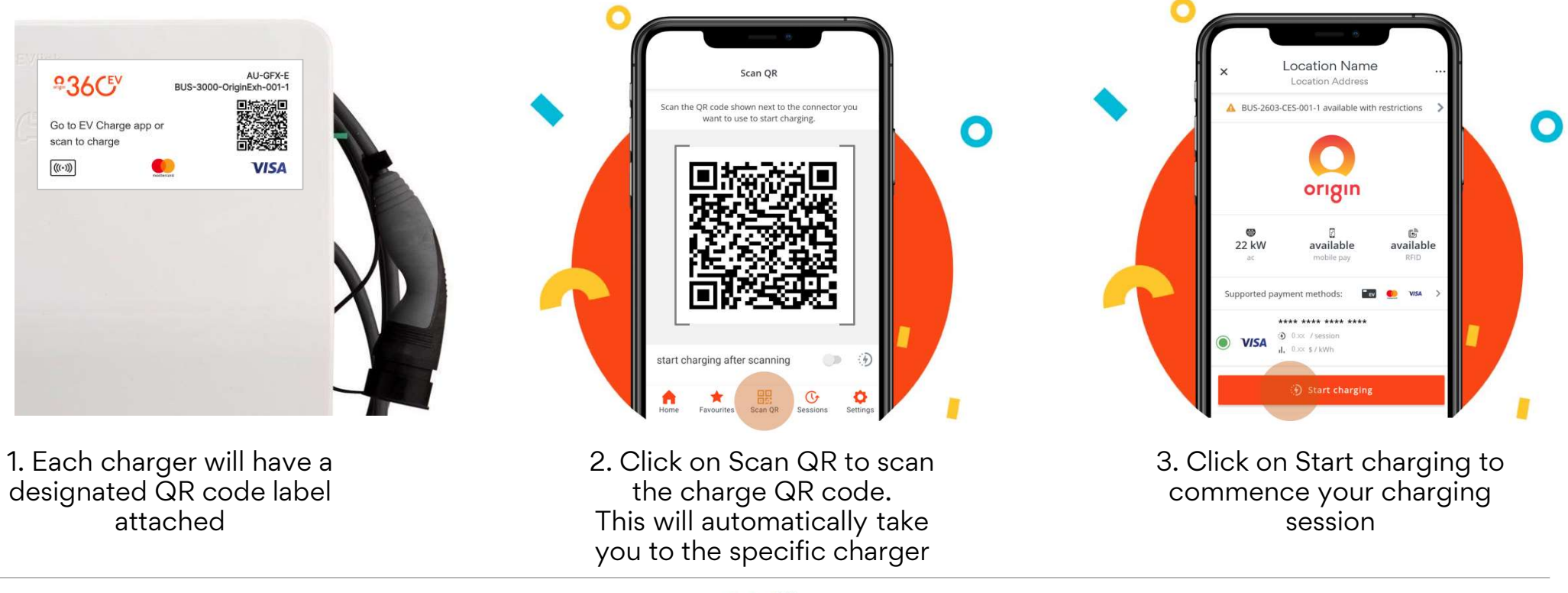

origin